# Handleiding Reserveren Berghutten

Voor het reserveren van berghutten bestaat een centraal reserverings-systeem, dat gevonden wordt met deze link: <u>http://www.refugisonline.net/en/online-map-reservations</u>

De pagina is in het Engels, maar het is een ietwat weerbarstig systeem dat elke "go back" beloont met terugkeer naar de volledig lege Catalaanse versie. Voor jouw gemak sommen we hier stap voor stap de te volgen stappen op:

## Je komt hier terecht:

| Refusonline                                                                                                    |                                                                               |                                                                                                    |                                                                                                    |
|----------------------------------------------------------------------------------------------------|-------------------------------------------------------------------------------|----------------------------------------------------------------------------------------------------|----------------------------------------------------------------------------------------------------|
| 1. Choose where to sleep<br>refuges<br>Check the availability and refuge<br>information on a map<br>Select a date and the number of<br>guests<br>Do click to the icon and select the<br>diets | 2. Fill in your details<br>Fill up the form with your detailed<br>information | 3. Make payment of a deposit<br>Complete the payment process<br>through a secure gateway. You pay<br>a deposit | 4. You will receive a confirmation and welcome!<br>You'll receive an email with a confirmation of your pre-reservation |
| Image: Close model Open under conditions model Step 1. MAP   04/02/2016 1 guest Opened refuges                                                                                                |                                                                               |                                                                                                    |                                                                                                    |

Het belangrijkste is dat je consequent van links naar rechts werkt:

In de okerkleurige balk vul je in:

- 1) De datum ; (stay date, klikken op datum-menu)
- 2) Het aantal gasten invullen; (no. of guests=?)
- 3) Een refuge selecteren door te scrollen en klikken (select refuge).

4) Er verschijnt dan een schempje met een keuzemenu:

- F/B: volpension: avondeten, ontbijt en lunchpakket (picnic), of
- H/B: halfpension: avondeten en ontbijt.
- 6) Vul je keuze in en bevestig dit met

## ADD STAY

7) Aan de rechterkant zie je opploppen wat je hebt ingevuld. Als je reservering hiermee klaar is, klik je op:

## Next step>>

8) Dan verschijnt er een schermpje met de vraag:

# Don't you really want to add more stays?

Met de antwoordmogelijkheden OK en Cancel. (Als je meer dan één overnachting wilt reserveren, begin je weer opnieuw bij 1)).

9) Als je al je boekingen gedaan hebt, klik je op **OK** en kom je op de pagina met je persoonlijke gegevens.

Die spreekt voor zich en geeft eventuele foutmeldingen aan zonder je helemaal terug te sturen in het menu.

Als je hiermee klaar bent, klik je weer:

### Next step>>

En kom je terecht op de pagina waar je reserveringsdetails worden samengevat.

10) Als die kloppen, vink je rechtsonder op:

#### I accept the conditions.

En vervolgens op:

#### Next step>>

Nu kom je terecht op de betaalpagina, dat gaat (2016) tegenwoordig in het Engels en spreekt voor zich.

Na de boeking krijg je een mail met de bevestiging op het opgegeven mailadres.

# Die bevestging en het betaalbewijs moet je printen en bij je hebben.